## **Getting Started**

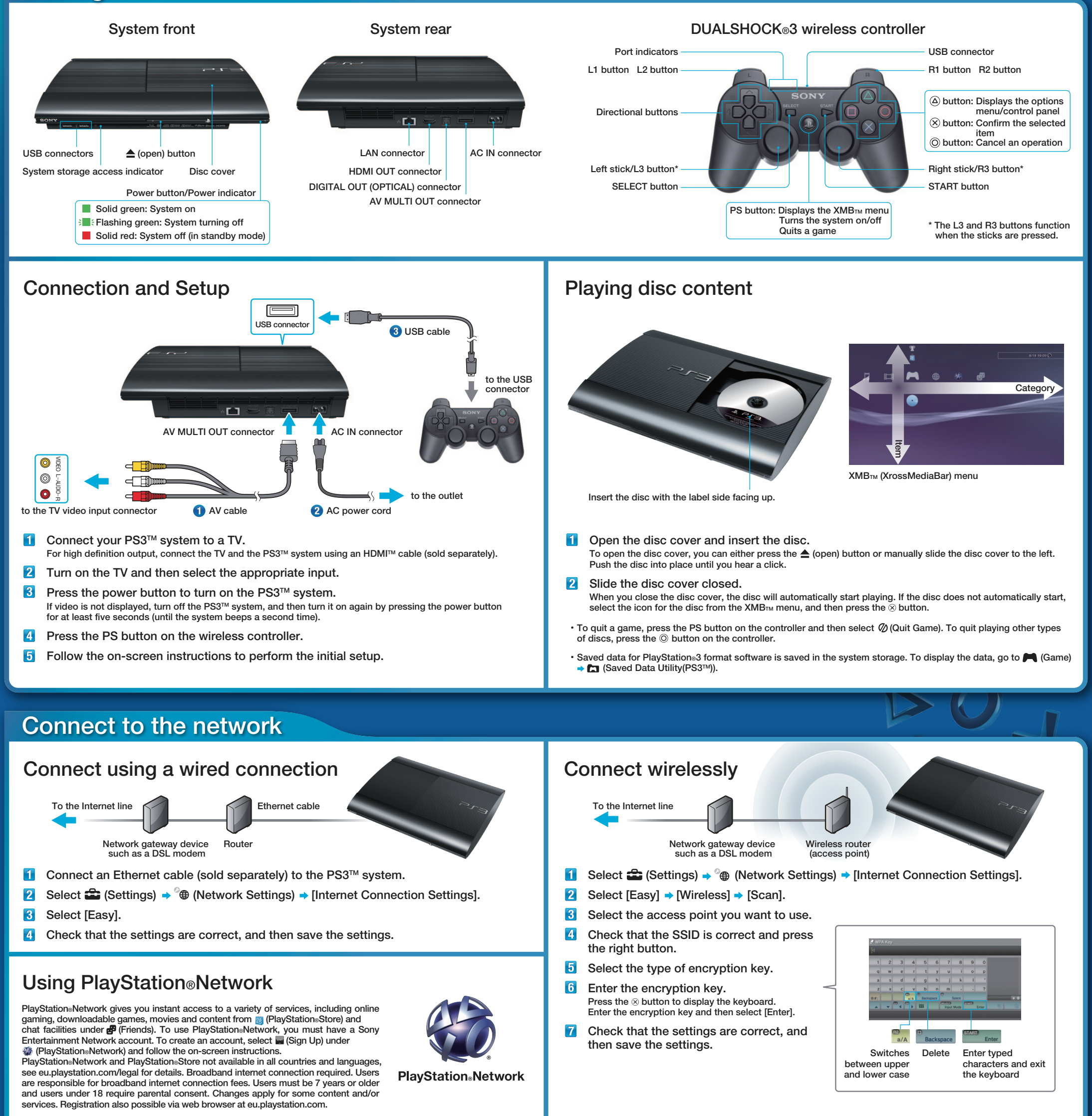

## Supporting documentation

Safety and Support

This document contains information about how to safely use the PS3™ system. Be sure to read it before using the PS3™ system.

This document includes parental control information.

#### Online User's Guide eu.playstation.com/ps3/support/manuals/

This guide contains detailed information about using the PS3™ system. You can also refer to ⊕ (Network) ? (Online Instruction Manuals).

#### System Software Updates eu.playstation.com/ps3

This site provides the latest information about system software updates.

#### Support eu.playstation.com/ps3/support/

The official site for PlayStation® product support provides the latest questions and answers about your product.

Design and specifications are subject to change without notice. "�#", "PlayStation", "アゴヨ", "PS one", "DUALSHOCK", " 🍪" and " (公) (の) are registered trademarks of Sony Computer Entertainment Inc.

"XMB" and "xross media bar" are trademarks of Sony Corporation and Sony Computer Entertainment Inc. "SONY" and " 🍨 " are registered trademarks of Sony Corporation. "Sony Entertainment Network logo" is a trademark of the same company.

"Blu-ray Disc<sup>TM</sup>" and "Blu-ray<sup>TM</sup>" are trademarks of the Blu-ray Disc Association. HDMI, the HDMI logo and High-Definition Multimedia Interface are trademarks or registered trademarks of HDMI Licensing, LLC. ©2012 Sony Computer Entertainment Inc. All rights reserved.

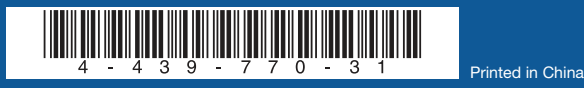

SONY

SONY

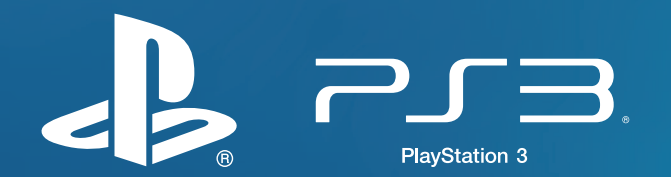

**Quick Start Guide** 

CECH-4002 / CECH-4003 series 4-439-770-31(1)

# PlayStation<sub>®</sub>3 – The Ultimate in Gaming and Home Entertainment

Is your new PlayStation®3 system set up and ready to go? Good, you are now ready to experience the most immersive games and incredible entertainment available.

Your PlayStation®3 is not just an amazing videogames system, it's a complete home entertainment solution. On this page we've listed just a few of the great features you can enjoy. And don't forget, we're adding new functionality all the time, so be sure to check **eu.playstation.com** for all the latest info.

# Incredible Gaming Experiences

## The Best Games in HD and 3D

Enjoy the richest of gaming experiences with stunning, blockbuster titles like Gran Turismo<sub>®</sub> 5, Killzone<sub>®</sub>3 and Uncharted 3: Drake's Deception<sup>™1</sup>, allowing you to race, quest and battle in glorious High Definition and jaw-dropping 3D<sup>2</sup>.

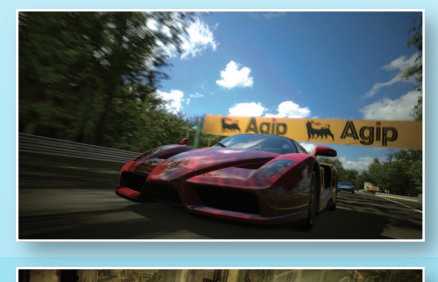

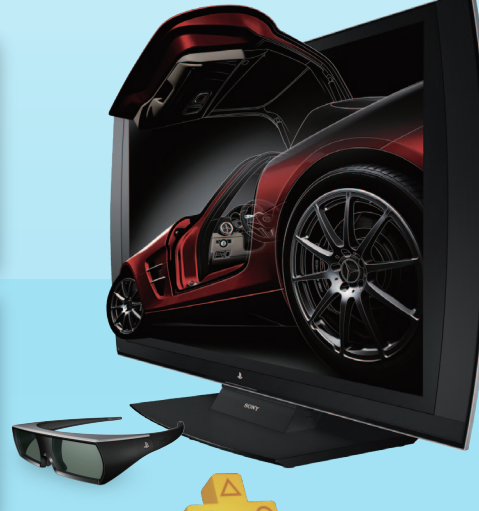

## Subscribe to PlayStation<sub>®</sub>Plus

As a PlayStation®Plus member, you'll receive at least £300<sup>°6</sup> worth of PlayStation®Network games, premium avatars and dynamic themes each year, as well as exclusive discounts and access to selected demos, beta trials and full game trials for less than £3.50 a month (less than \$6.00AUD/\$7.50NZD a month).

PlayStation
Plus members can also choose to automatically download system software and game updates and back up game saves using online storage. To sign up, go to PlayStation
Store, choose PlayStation
Plus and select a membership option.

# **Entertainment for Everyone**

#### Watch Movies **III**

To watch Blu-ray Disc<sup>™</sup> or DVD movies, simply insert the disc and select the icon that appears under the Video section of your XMB<sup>™</sup> Menu.

LOVEFiLM and Netflix<sup>7</sup> are instantly available subscription services, allowing you to stream blockbuster movies directly to your PS3™.

Once you've set up an SEN account, you can then rent or buy great films'<sup>8</sup> from

PlayStation₀Store – which once downloaded will be displayed under the Video section of your XMB<sup>™</sup> Menu.

And if you're a fan of classic movies, independent films and world cinema, you'll have MUBI's unique movie library at your fingertips – via the TV section of your XMB<sup>™</sup> Menu – where you can instantly stream<sup>9</sup> free movies, pay per view films and a 30 day "all you can watch" subscription service.

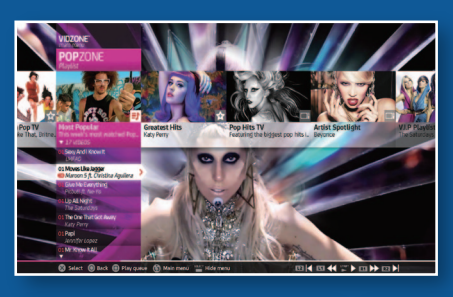

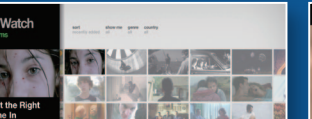

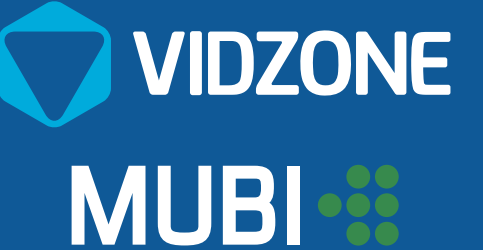

# Move into Other Worlds

PlayStation<sub>®</sub>Move<sup>-3</sup> provides an exciting new way to play with your friends and family, with titles such as DanceStar<sup>™</sup> Party, Sports Champions<sup>™</sup>, Start the Party!<sup>™</sup> Save the World and EyePet<sup>™</sup> all bringing endless fun to homes around the world. The incredible accuracy of PlayStation<sub>®</sub>Move can also add another level of immersion to epic gaming adventures, creating experiences so real, you could believe you are actually there.

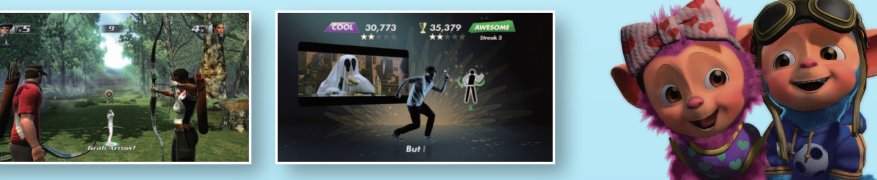

# Play Online for Free\*

- PlayStation<sub>®</sub>Network is completely free to join<sup>\*5</sup>- sign up today to get:
- instant access to an online community of millions of players for free online gaming<sup>4</sup>
- instant access to PlayStation®Store.
- instant access to a wide range of online entertainment.

All you need is an internet connection and an active Sony Entertainment Network (SEN) account. To set up your account, select the ∰ on your XMB<sup>™</sup> Menu and then choose **Sign Up**.

PlayStation₀Store is the place to shop for hundreds of downloadable games – from PS one₀ classics to the latest bestsellers – plus game add-ons, free demos and trailers. To access PlayStation₀Store, simply sign in to PlayStation₀Network and then select from the XMB<sup>™</sup> Menu.

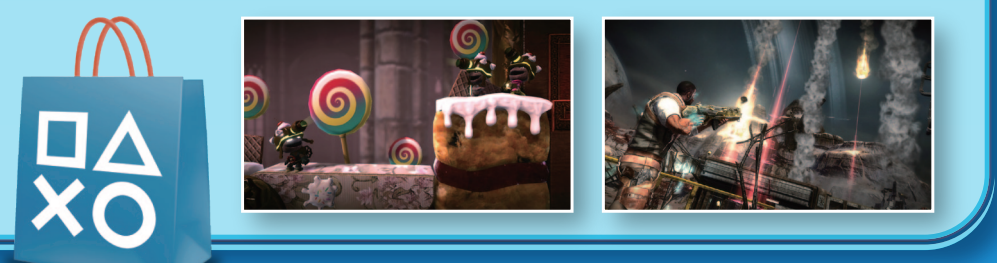

# Watch TV Shows 🗖

Under the TV section of your XMB<sup>™</sup> Menu you'll find the latest catch-up TV services available on PS3<sup>™</sup> in your region. With your PS3<sup>™</sup>, the latest programmes from BBC iPlayer, ITV Player and 4oD are only moments away<sup>10</sup>.

And look out for PlayTV<sup>™</sup> in stores now. PlayTV<sup>™</sup> is a USB peripheral that lets you watch, pause, rewind and record live TV on your PS3<sup>™<sup>11</sup></sup>.

eu.playstation.com/playtv

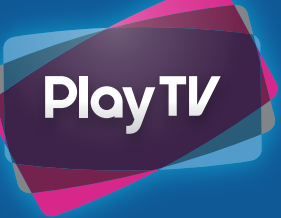

# Listen to Music and Watch Music Videos

VidZone<sup>™</sup> is a completely free on demand service that lets you stream music videos from top artists and bands. Access VidZone<sup>™</sup> directly from the TV section of your XMB<sup>™</sup> Menu and start creating your own party playlists today.

Music fans should also check out Music Unlimited – a subscription service you can join via the Music section of your XMB<sup>™</sup> Menu. Music Unlimited allows you to enjoy millions of tunes on your PS3<sup>™</sup>, PC or other devices.

# 🔍 Music Unlimited 🤝

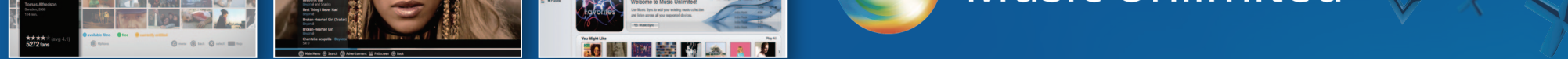

# **Peripherals and Accessories**<sup>\*\*</sup>

An exciting range of PS3<sup>™</sup> peripherals and accessories are available to take your experience even further. From immersive gaming devices such as the 3D Display, Wireless Stereo Headset and PlayStation. Move Sharp Shooter, to entertainment accessories such as the Blu-ray Disc<sup>™</sup> Remote Control and SingStar. Microphones, there is truly something for everyone. For online gamers or those who just want to stay in touch with friends and family, the wireless keyboard and wireless headset make communication simple.

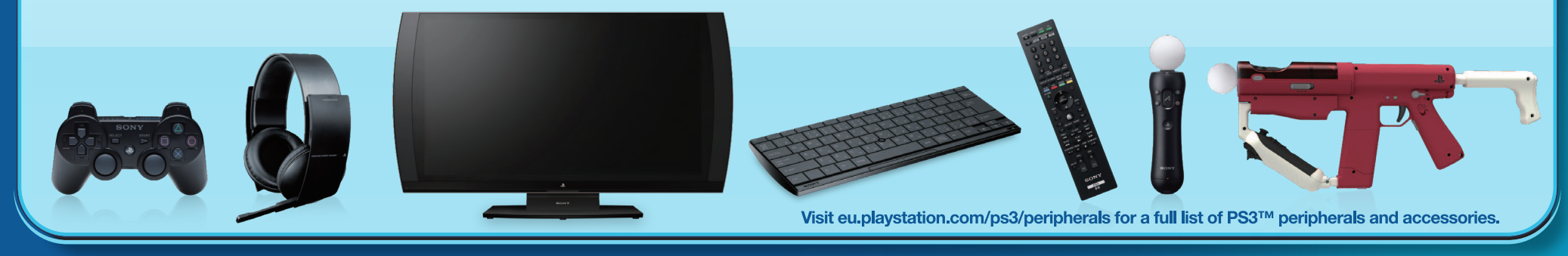

\*1 Games sold separately. \*2 Selected titles only. 3D TV that supports 3D stereoscopic display and 3D compatible glasses required. \*3 PlayStation®Move motion controller sold separately. \*4 Subject to purchase of game and may only apply to first purchaser; excludes subscription game titles. \*5 PlayStation®Network, PlayStation®Network, PlayStation®Nove motion controller sold separately. \*4 Subject to purchase of game and may only apply to first purchaser; excludes subscription game titles. \*5 PlayStation®Network, PlayStation®Network, PlayStation®Nove motion controller sold separately. \*4 Subject to purchase of game and may only apply to first purchaser; excludes subscription game titles. \*5 PlayStation®Network, PlayStation®Network, Play